## **1** Télécharger l'application sur son smartphone ou sur sa tablette

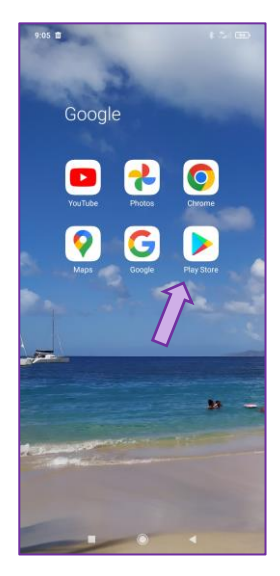

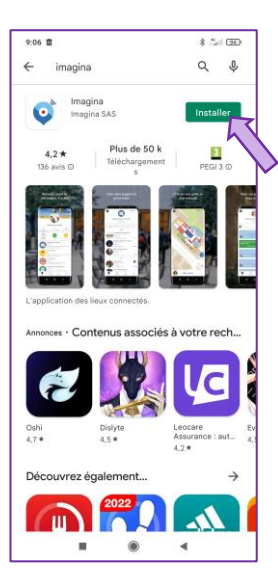

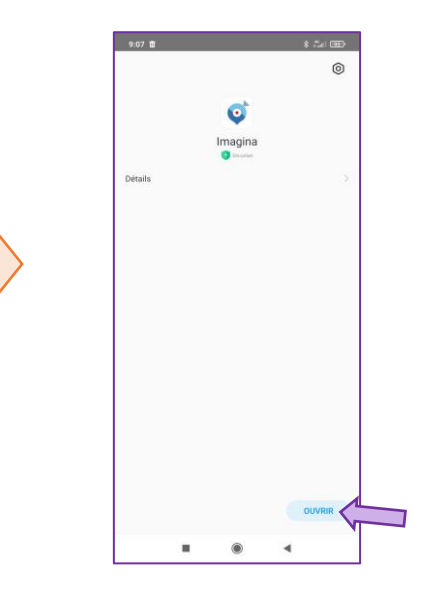

## **2** Créer son compte

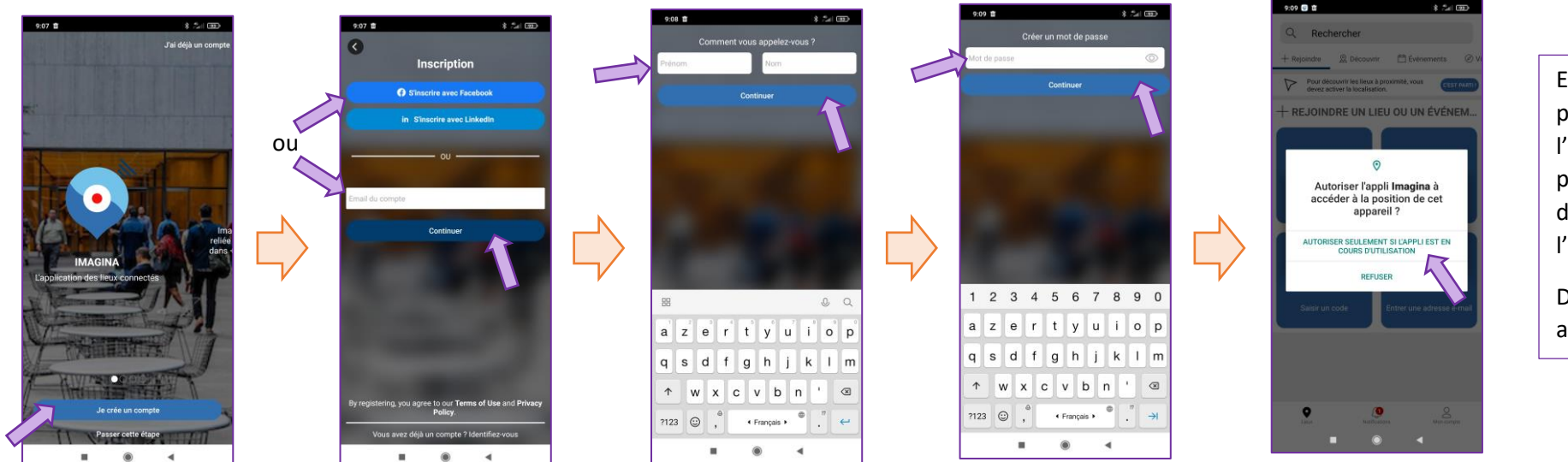

En fonction des paramétrages, l'application peut proposer de redémarrer l'application. Dans ce cas,

acceptez.

**3** Se connecter aux Assises de Différent et Compétent

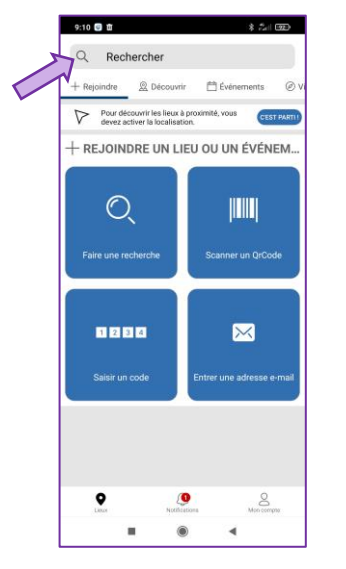

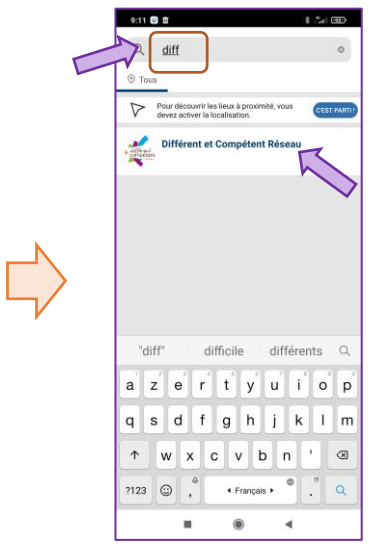

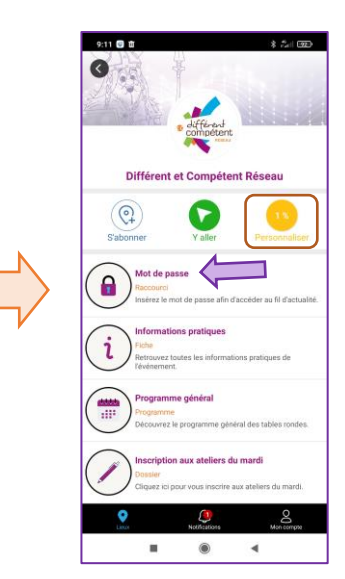

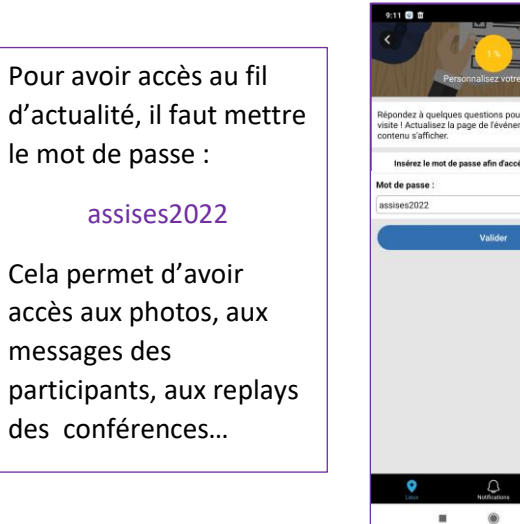

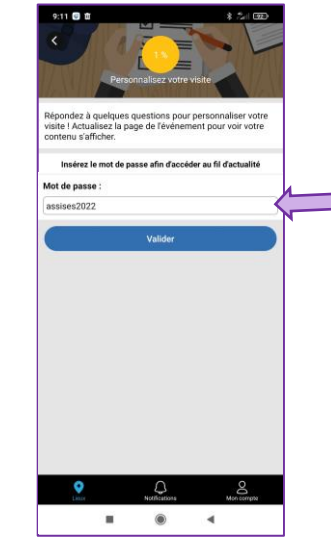

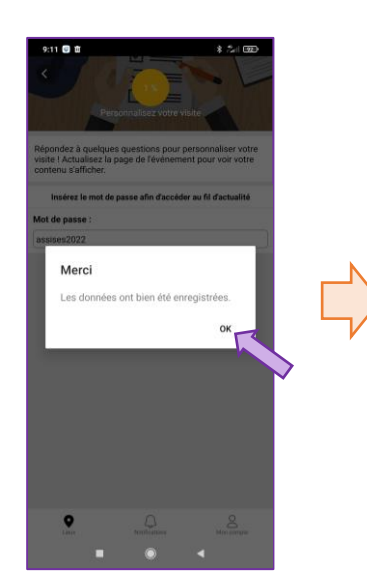

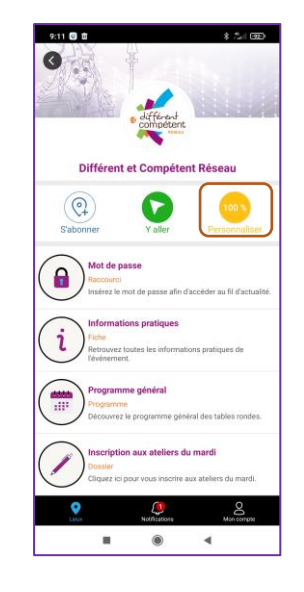

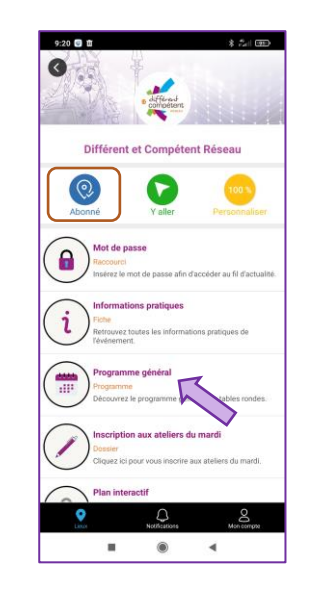

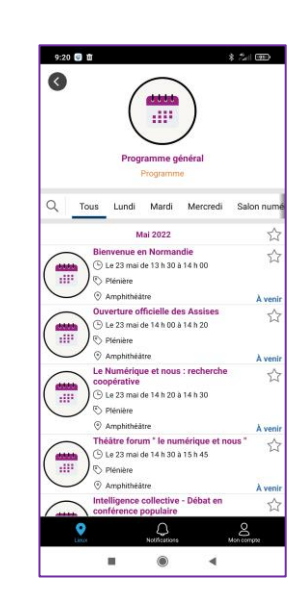

## Pas à pas, pour se connecter à Imagina, application numérique des Assises Différent et Compétent

**4** Salon numérique – Seuls les ateliers d'expérimentation sont soumis à inscription, en fonction des envies des participants

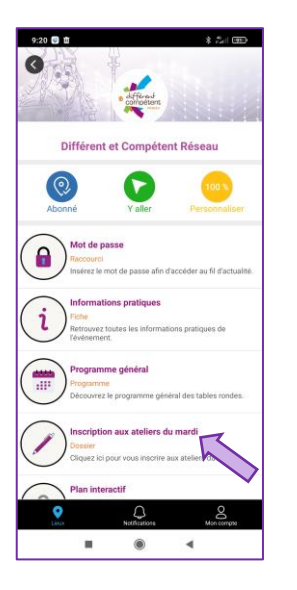

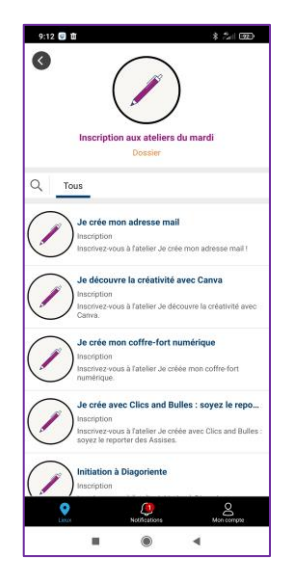

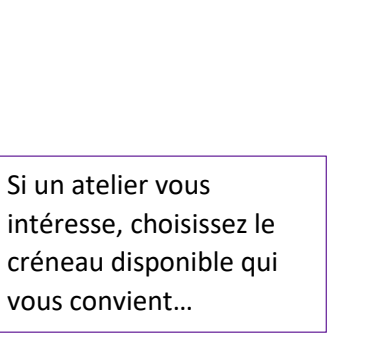

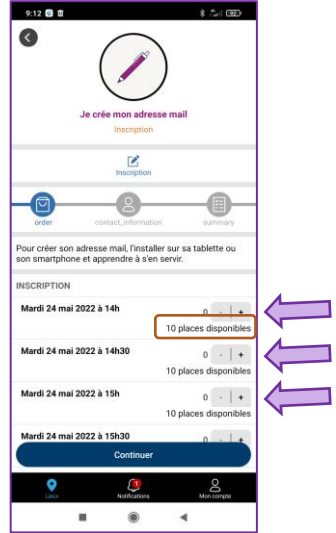

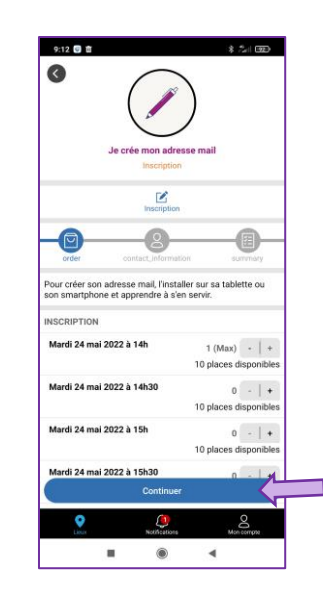

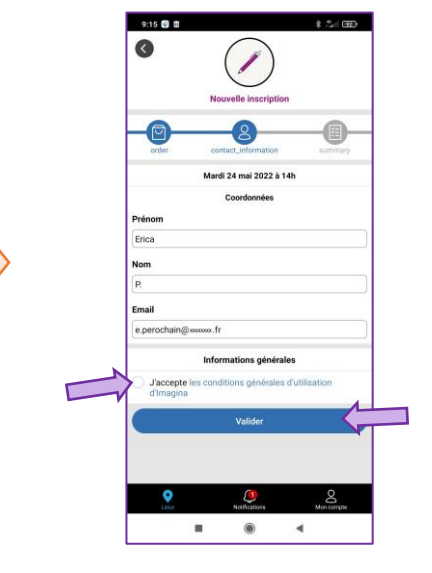

Vos coordonnées apparaissent par défaut : il est possible de les modifier, au besoin.

Après validation, vous recevez une notification d'inscription.